آشنایی با MikroTik Router Board و کانفیگ اولیه آن :

هر روتر میکروتیک دارای ۵ اینترفیس عمومی بوده که می توانند در شبکه مورد استفاده قرار گیرند .

معمولاً اینترفیس ۱ ( ether 1 ) را جهت ارتباط با شبکه بیرون سازمان و ۴ اینترفیس دیگر ( ۲ الی ۵ ) را به منظور ارتباط با LAN داخلی مورد استفاده قرار می دهند .

آی پی اولیه ( Default ) این دستگاه بر ابر با 192.168.88.1 می باشد .

با کمک Web Browser به Web Interface دستگاه متصل شده و برنامه Winbox.exe را دانلود می نماییم .

برنامه Winbox.exe را اجرا می نماییم . بر روی tab مشخص شده در شکل ۱ ، کلیک می نماییم :

| 🥯 Mikro Tik | WinBox Loade     | r v2.2.16 |           |
|-------------|------------------|-----------|-----------|
| Connect To: | 00:0C:42:7D:73:8 | в (       | Connect   |
| Login:      | admin            | ~         |           |
| Password:   | 1                |           | -<br>Caus |
|             | Keep Passwor     | 4         | Jave      |
|             | Secure Mode      | a .       | Hemove    |
|             | Load Previous    | Session   |           |
| Note:       | IMIKIOTIK        |           | 2         |
| Address /   | User             | Note      |           |

شکل ۱

در این حالت لیست کلیه روتر های میکروتیک موجود در شبکه ساز مانی ، نمایش داده خواهد شد .

در سمت چپ ، Mac-Address ها و در سمت راست آی پی آدرس ها مطابق شکل ۲ دیده می شود :

| / Mikro Lik | WinBox Loader v.  | 2.2.16        |          |         |         |
|-------------|-------------------|---------------|----------|---------|---------|
| Connect To: | 00:0C:42:7D:73:88 |               | Connect  |         |         |
| 1           | MAC Address       | IP Address    | Identity | Version | Board N |
| Login:      | 00:0C:42:7D:73:89 | 192.168.100.1 | MikroTik | 4.11    | RB750   |
| Password:   |                   |               |          |         |         |

شکل ۲

در این حالت یا با کمک IP ( در صورت هم Subnet بودن کامپیوتر با دستگاه میکروتیک ) و یا با کمک مک آدرس می توان به روتر مورد نظر متصل شد . در این حالت صفحه ای مطابق شکل ۳ نمایش داده خواهد شد :

| min@00:    | 0C:42:7D:73:89 (MikroTik) - | WinBox v4.11 on RB750 (mipsbe) |
|------------|-----------------------------|--------------------------------|
| ~          |                             |                                |
| Interfaces |                             |                                |
| Bridge     |                             |                                |
| PPP        |                             |                                |
| Switch     |                             |                                |
| Mesh       |                             |                                |
| IP         | ^                           |                                |
| MPLS       |                             |                                |
| VPLS       |                             |                                |
| Routing    | ۲.                          |                                |
| System     | 1                           |                                |
| Queues     |                             |                                |
| Files      |                             |                                |
| Log        |                             |                                |
| Radius     |                             |                                |
| Tools      |                             |                                |
| New Termin | al                          |                                |
| MetaROUT   | R                           |                                |
| Make Supo  | d.nř                        |                                |
| Manual     |                             |                                |
| Exit       |                             |                                |

شىكل ۳

به منظور Reset نمودن دستگاه میکرونیک ، از ستون سمت چپ گزینه New Terminal را انتخاب می نماییم . دستور System reset-configuration را در خط فرمان تایپ نموده ، در مقابل هشدار ظاهر شده ، حرف y را تایپ می نماییم .

| <b>Termina</b>          | ı              |       |                  |        |        |       |       |      |              |       |        |         |     |
|-------------------------|----------------|-------|------------------|--------|--------|-------|-------|------|--------------|-------|--------|---------|-----|
|                         |                |       |                  |        |        |       |       |      |              |       |        |         |     |
| MMM                     | MMM            |       | KKK              |        |        |       |       |      | TTTTTTTTTT   |       | KKK    |         |     |
| MMMM I                  | MMMM           |       | KKK              |        |        |       |       |      | TTTTTTTTTTTT |       | KKK    |         |     |
| MMM MMMM                | MMM            | III   | KKK              | KKK    | RRRR   | RR    | 000   | 000  | TIT          | III   | KKK    | KKK     |     |
| MMM MM                  | MMM            | III   | KKK              | KK     | RRR    | RRR   | 000   | 000  | TTT          | III   | KKK    | KK      |     |
| MMM                     | MMM            | III   | KKK              | KKK    | RRRR   | RR    | 000   | 000  | TTT          | III   | KKK    | KKK     |     |
| MIMM                    | MMM            | III   | KKK              | KKK    | RRR    | RRR   | 000   | 000  | TTT          | III   | KKK    | KKK     |     |
| MikroTik                | Rout           | er0S  | 4.11             | (c) 1  | 1999-2 | 010   |       | http | ://www.mikro | tik.d | com/   |         |     |
|                         |                |       |                  |        |        |       |       |      |              |       |        |         |     |
| m/02/1970<br>1, probabi | 0 00:<br>ly po | 00:07 | 7 syst<br>outage | cem,en | rror,c | ritic | al ro | uter | rebooted wi  | thout | ; prop | per shu | tdo |
| admingaix.              | Dogo           | t on  | syster           | I Lest | et-con | rigur | acton |      |              |       |        |         |     |
| ingerous:               | Rese           | c any | Yway?            | LY/M.  | 1:     |       |       |      |              |       |        |         | 1   |

بعد از Restart شدن روتر و پس از اتصال مجدد به آن به کمک برنامه Winbox.exe ، با صفحه ای به شکل زیر مواجه می شویم . گزینه Remove Configuration را انتخاب می نماییم .

در این حالت مجدداً با نمایی مطابق شکل ۳ مواجه خواهیم شد .

با کمک ستون سمت چپ ، ابتدای IP و سپس Addresses را انتخاب می نماییم :

| anningerenere.  |                    | psit |
|-----------------|--------------------|------|
| <u>a</u>        |                    |      |
| Interfaces      |                    |      |
| Bridge          |                    |      |
| PPP             |                    |      |
| Switch          |                    |      |
| Mesh            |                    |      |
| IP              | ARP                |      |
| MPLS            | Accounting         |      |
| VPLS            | Addresses          |      |
| Routing         | DHCP Client        |      |
| System          | DHCP Relay         |      |
| Queues          | DHCP Server        |      |
| Files           | DNS                |      |
| Log             | Firewall           |      |
| Radius          | Hotspot            |      |
| Tools           | <sup>▶</sup> IPsec |      |
| New Terminal    | Neighbors          |      |
| MetaROUTER      | Packing            |      |
| Make Supout.rif | Pool               |      |
| Manual          | Routes             |      |
| Exit            | SNMP               |      |
|                 | Services           |      |
|                 | Socks              |      |
|                 | TFTP               |      |
|                 | Traffic Flow       |      |
|                 | UPnP               |      |
|                 | Web Proxy          |      |

شکل ۴

در این حالت می توان به هر کدام از اینترفیسهای روتر ، آی پی منحصر به فردی نسبت داد . با کمک کلید + می توان آی پی دلخواه را افزود و با کمک کلید - می توان آی پی را از رنج حذف کرد .

| ÷ |                           |               | F               | ind    |
|---|---------------------------|---------------|-----------------|--------|
| 1 | Address /                 | Network       | Broadcast       | Interf |
|   | 86.16.12.2/24             | 86.16.12.0    | 86.16.12.255    | ether] |
|   | <b>会</b> 192.168.90.1/24  | 192.168.90.0  | 192.168.90.255  | ethers |
|   | <b>+</b> 192.168.100.1/24 | 192.168.100.0 | 192.168.100.255 | ether2 |
|   |                           |               |                 |        |
|   |                           |               |                 |        |

شکل ۵

تنظيمات لازم جهت تعريف نمودن يک VPN Server :

ابتدا بر روی گزینه PPP از ستون سمت چپ شکل ۳ کلیک می نماییم :

بر روی گزینه Secrets در پنجره ظاهر شده کلیک نموده ، با استفاده از کلید + ، مشخصات فنی VPN Server را کامل می نماییم . در این حالت Username و Password دلخواه را بر روی روتر خود قرار داده ، Service را بر روی any و Profile را بر روی default تنظیم می نماییم . سپس در بخشهای Local Address و Local Address ، به ترتیب آی پی آدرسهای متفاوت دلخواهی را Set می کنیم . این آی پی ها به ترتیب آدرسهای دو سر ابتدا و انتهای کانال مجازی VPN خواهند بود . در انتها Apply و OK را کلیک نموده و از این صفحه خارج می شویم .

|                                        | PPP Secret       | <rmx2000></rmx2000> |     | X       | )    | X           |
|----------------------------------------|------------------|---------------------|-----|---------|------|-------------|
| Interface PPPoE Servers Secrets Prohle | Name:            | rmx2000             |     | OK      |      | Find        |
|                                        | Password:        | ****                |     | Cancel  | 1000 | Lenix<br>1- |
| mx2000 ***** any                       | Service:         | any                 | Ŧ   | Apply   | 1033 |             |
|                                        | Caller ID:       |                     | •   | Disable |      |             |
|                                        | Profile:         | default             | ₹   | Comment |      |             |
|                                        | Local Address:   | 192.168.100.150     |     | Сору    |      |             |
| 1                                      | Remote Address:  | 172.15.16.3         | ] 🔺 | Remove  |      |             |
|                                        | Routes:          |                     | •   |         |      |             |
|                                        | Limit Bytes In:  | [                   | ] 🗸 |         |      |             |
|                                        | Limit Bytes Out: |                     | •   |         |      |             |
| 1 item (1 selected)                    | lisabled         |                     |     |         | 1    |             |

سپس بر روی گزینه Interface کلیک کرده ، PPTP Server را انتخاب می نماییم . گزینه های مربوطه را مطابق شکل ۷ انتخاب می نماییم .

| PPP                                        |                                                  | × • • • • • • • • • • • • • • • • • • • |
|--------------------------------------------|--------------------------------------------------|-----------------------------------------|
| Interface PPPoE Servers Secrets Profiles A | ctive Connections                                |                                         |
| + X 🖭 🍸 PPTP Serv                          | ver L2TP Server OVPN Server                      | Find                                    |
| Name / Type                                | PPTP Server                                      | x Drops Rx Drops Tx Errors Rx Errors 🔻  |
|                                            | Enabled OK                                       |                                         |
|                                            | Max MTU: 1460 Cance                              | el                                      |
|                                            | Max MRU: 1460 Apply                              | <b>y</b>                                |
|                                            | MRRU:                                            |                                         |
| Ke                                         | epalive Timeout: 30                              |                                         |
|                                            | Default Profile: default-encryption F            |                                         |
|                                            | uthentication<br>pap I chap<br>mschap1 I mschap2 |                                         |

شکل ۷

تنظيمات لازم جهت تعريف نمودن يك VPN Client :

ابتدا بر روی گزینه PPP از ستون سمت چپ شکل ۳ کلیک می نماییم :

بر روى گزينه Interface كليك نموده ، سپس با كمك كليد + ، PPTP Client را مطابق شكل ٨ انتخاب مي نماييم .

|                                                          | X 🖾 🍸  | PPTP Server | L2TP Server | OVPN : | Server |        |          |          |           | Find      |
|----------------------------------------------------------|--------|-------------|-------------|--------|--------|--------|----------|----------|-----------|-----------|
| PPP Server                                               | / Туре | L21         | MTU Tx      | Rx     | Tx Pac | Rx Pac | Tx Drops | Rx Drops | Tx Errors | Rx Errors |
| PP Client                                                |        |             |             |        |        |        |          |          |           |           |
| PTP Server                                               |        |             |             |        |        |        |          |          |           |           |
| PTP Client                                               |        |             |             |        |        |        |          |          |           |           |
| 2TP Server                                               |        |             |             |        |        |        |          |          |           |           |
|                                                          |        |             |             |        |        |        |          |          |           |           |
| 2TP Client                                               | 1      |             |             |        |        |        |          |          |           |           |
| 2TP Client<br>OVPN Server                                |        |             |             |        |        |        |          |          |           |           |
| 2TP Client<br>OVPN Server<br>OVPN Client                 |        |             |             |        |        |        |          |          |           |           |
| 2TP Client<br>DVPN Server<br>DVPN Client<br>PPPoE Server |        |             |             |        |        |        |          |          |           |           |

شکل ۸

با انتخاب tab مربوط به Dial Out ، کانفیگ کلاینت را مطابق شکل ۹ ، انجام می دهیم . در قسمت Connect To ، آی پی آدرس پابلیک سمت VPN Server را درج نموده ، بر روی Apply کلیک نموده تا ارتباط کلاینت و سرور VPN برقرار شود .

|                               | 🔲 Interfac        | e <pptp-ou< th=""><th>it1&gt;</th><th></th><th></th><th>×</th><th></th></pptp-ou<> | it1>           |     |      | ×             |                                |
|-------------------------------|-------------------|------------------------------------------------------------------------------------|----------------|-----|------|---------------|--------------------------------|
| 🗖 ррр                         | General Dia       | Out Status                                                                         | Traffic        |     |      | OK            |                                |
| Interface PPPoE Servers Secre | Connect To:       | 86.16.12.2                                                                         |                |     |      | Cancel        | Level 1                        |
| Name / Type                   | User:             | rmx2000                                                                            |                |     |      | Apply         | Rx Drops Tx Errors Rx Errors 🔻 |
| «•>pptp-out1 PPTP Cl          | Password:         | жжж                                                                                |                |     |      | Disable       | 0 0 0                          |
|                               | Profile:          | default                                                                            |                |     | ₹    | Comment       |                                |
|                               |                   | 🗌 Dial On D                                                                        | emand          |     |      | Сору          |                                |
|                               |                   | Add Defa                                                                           | ult Route      |     |      | Remove        |                                |
|                               | - Allow           |                                                                                    |                |     |      | Torch         |                                |
|                               | i pap<br>I mschap | I                                                                                  | ✓ chap ✓ mschi | ap2 |      |               |                                |
| 1 item out of 6 (1 selected)  |                   |                                                                                    |                |     |      |               |                                |
|                               | disabled          | running                                                                            | sk             | ave | Stat | us: disconnec |                                |

شکل ۹